## Подача согласия на зачисление ОНЛАЙН

## ОБЯЗАТЕЛЬНО ИЗУЧИТЕ И ТОЧНО СОБЛЮДАЙТЕ ДАННУЮ ИНСТРУКЦИЮ!

Заходим на сайт <u>https://rut-miit.ru/</u>

В личном кабинете поступающего, где Вы ранее заполняли соответствующие поля и прикрепляли необходимые документы, заходим во вкладку «Мое поступление».

| ← → C 🔒 rut-miit.ru/cabine                                                     | t/faces/index.jsf                                                                                                    | ☆ <b>● ★ ~ ⊖</b> :        |
|--------------------------------------------------------------------------------|----------------------------------------------------------------------------------------------------|---------------------------|
| <b>*</b>                                                                       | Личный кабинет                                                                                                    | Выход Перезагрузка        |
| Персональная информация<br>Взаимодействие<br>Обо мне<br><u>Моё поступление</u> | Моё поступление<br>Вы можете воспользоваться алектронной формой заявления для подачи документов.<br>Заполнить заявление | Король Артур Викторович 🚥 |
|                                                                                | только активные заявления:                                                                                              |                           |
| https://rut-miit.ru/cabinet/faces/index.jsf#_1                                 | © 2020 "Российский университет транспорта (МИИТ)".                                                                      | Версия 3.6.5              |

Нажимаем на кнопку «Заполнить заявление».

| ← → C 🔒 rut-miit.ru/cabine | /faces/index.jsf                                                                                     | ☆ <b>● ★ ↔ ⊖</b> E      |
|----------------------------|----------------------------------------------------------------------------------------------------|-------------------------|
| <b>\$</b>                  | Личный кабинет                                                                                       | Выход Перезагрузка      |
| Персональная информация    | Моё поступление                                                                                      | Король Артур Викторович |
| Взаимодействие<br>Оботиче  | Вы можете воспользоваться электронной формой заявления для подачи документов.<br>Заполнить заявление |                         |
| ,                          | Только активные заявления: 💋 Год поступления:                                                        |                         |
|                            | Заявлений пока нет                                                                                   |                         |

Перед Вами появляется вкладка «Статус заполнения»: здесь отображается полнота представленных данных (вместо знаков вопросов появятся галочки) и Статус принятия ваших документов. При заполнении ваших данных будет написано «Ввод сведений абитуриентом».

Нажимаем на кнопку «Внести изменения в заявление» (после нажатия она становится серого цвета)

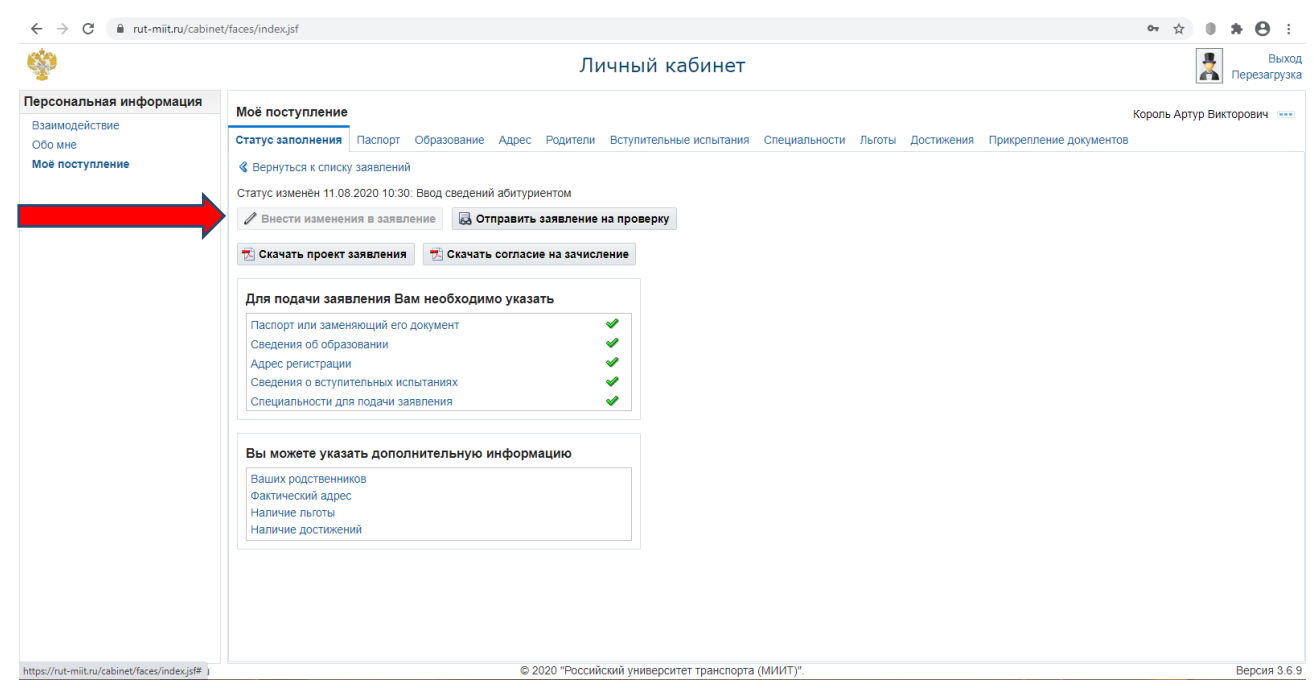

Затем переходим к вкладке «Специальности» и нажимаем на кнопку «Изменить».

Затем в правой части экрана в графе «Согласие» необходимо нажать на кнопку «Копия». Вместо нее появится «Согласие». Далее нажимаем на кнопочку «Сохранить».

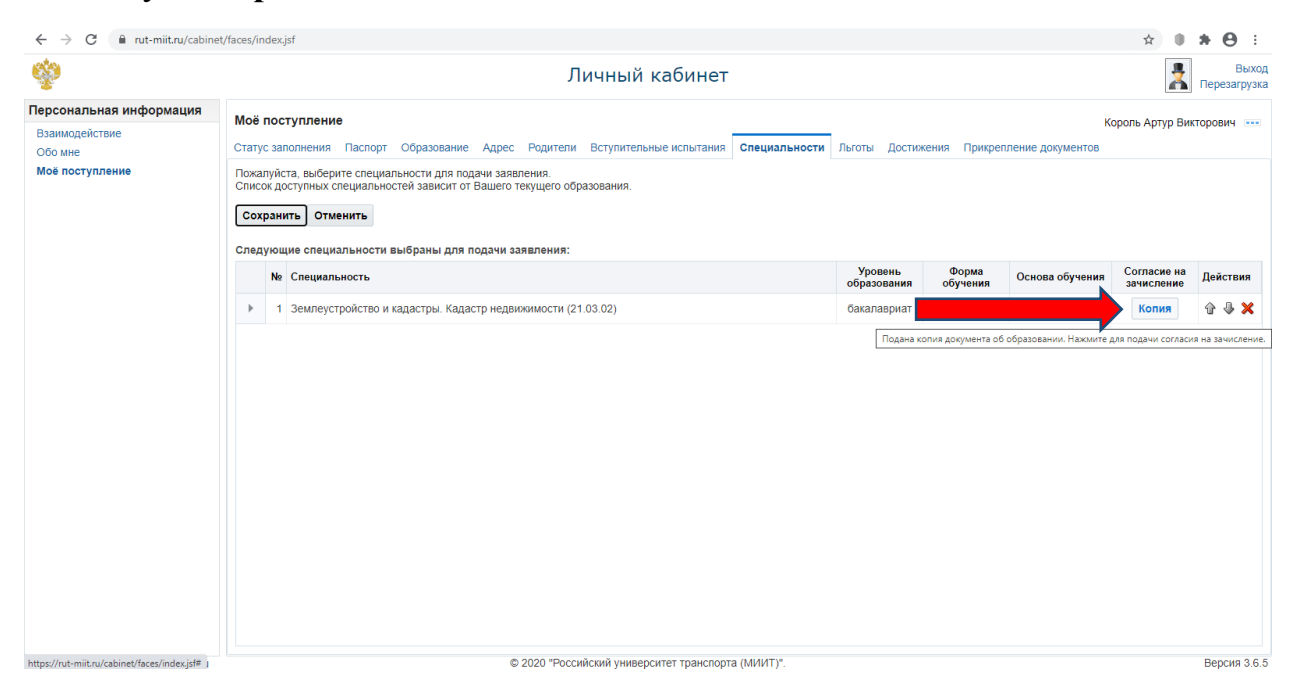

| ← → C 🔒 rut-miit.ru/cabine                                              | t/faces/                  | index.                             | sf                                                                                                    |                        |              |                 | ☆ 🕕                    | * \varTheta 🗄         |
|-------------------------------------------------------------------------|---------------------------|------------------------------------|----------------------------------------------------------------------------------------------------|------------------------|--------------|-----------------|------------------------|-----------------------|
| Ŷ                                                                       |                           |                                    | Личный кабинет                                                                                                    |                        |              |                 | *                      | Выход<br>Перезагрузка |
| Персональная информация<br>Взаимодействие<br>Обо мне<br>Моё поступление | Моё<br>Стат<br>Пож<br>Спи | е пос<br>ус заг<br>алуйс<br>сок до | тупление<br>юлиения Паспорт Образование Адрес Родители Вступительные испытания Специальности<br>та, выберите специальности для подачи заявления.<br>стипных специальностей зависит от Вашего технцего образования. | Льготы Достиж          | ения Прикрег | К               | ороль Артур Вик        | торович 🚥             |
|                                                                         | Со                        | храни<br>дуюц<br>№                 | ить Отменить<br>ие специальности выбраны для подачи заявления:<br>Специальность                                                                                                    | Уровень<br>образования | Форма        | Основа обучения | Согласие на зачисление | Действия              |
|                                                                         | •                         | 1                                  | Землеустройство и кадастры. Кадастр недвижимости (21.03.02)                                                                                                    | бакалавриа             |              |                 | Согласие               | û 🖟 🗙                 |

Затем переходим к вкладке «Прикрепление документов».

В случае если Вы отметили во вкладке «Специальности» Согласие на зачисление, то среди документов в формате pdf будет Согласие на поступление. Если вы намерены поступать на данную специальность, то его следует проверить, распечатать, подписать, сделать скан или фотографию и загрузить в указанной вкладке.

| рсональная информация<br>заимодействие<br>бо мне<br>loe поступление | Моё поступление<br>Статус заполнения Паспорт Образование Адрес Родители Вступительные испытания<br>Первичные документы Подписываемые документы<br>Заявление<br>Пожалуйста, приложите документ<br>Выберите файл Файл не выбран | Король Артур Викторович<br>а Специальности Льготы Достижения Прикрепление документов<br>Скачайте и подпишите заявление<br>Вложение должно содержать один файл с изображениями всех страниц:<br>1. Все подписи должны быть чётими, без искажений и хорошо читаться.<br>2. Изображения должы быть четими, без искажений и хорошо читаться.<br>3. Изображения должы иметь удобную для чтения ориентацию.<br>3. Изображение может быть один файл форматов: pdf или zip.<br>5. Размер не более 2 M6. |
|---------------------------------------------------------------------|----------------------------------------------------------------------------------------------------|----------------------------------------------------------------------------------------------------|
| заимоденствие<br>бо мне<br>Юе поступление                           | Статус заполнения Паспорт Образование Адрес Родители Вступительные испытани<br>Первичные документы Подписываемые документы<br>Заявление<br>Пожалуйста, приложите документ<br>Выберите файл Файл не выбран                     | а Специальности Льготы Достижения Прикрепление документов<br>Описание:<br>Скачайте и подпиците заявление<br>Вложение должно содержать один файл с изображениями всех страниц:<br>1. Все подписи должны быть проставлены.<br>2. Изображения должны быть проставлены.<br>3. Изображения должны быть один файл форматов: pdf или zp.<br>5. Размер не более 2 M6.                                                                                                    |
| оо мило<br>Юе поступление                                           | Первичные документы<br><b>Заявление</b><br>Пожалуйста, приложите документ<br>Выберите файл Файл не выбран                                                                                                    | Списание:<br>Скачайте и подпиците заявление<br>Вложение должно содержать один файл с изображениями всех страниц:<br>1. Все подписи должны быть проставлены.<br>2. Изображения должны быть четомии, без искажений и хорошо читаться.<br>3. Изображения должны иметь удобную для чтения ориентацию.<br>4. Вложением может быть один файл форматов: pdf или zp.<br>5. Размер не более 2 Mo.                                                                                                    |
|                                                                     | Заявление           Пожалуйста, приложите документ           Выберите файл           Файл не выбран                                                                                                    | Описание:<br>Схачайте и подпишите заявление<br>Вложение должно содержать один файл с изображениями всех страниц:<br>1. Все подписи должны бать проставлены.<br>2. Изображения должны бать те уписии (без искажений и хорошо читаться.<br>3. Изображения должны иметь удобную для чтения ориентацию.<br>4. Вложением может быть один файл форматов: pdf или zip.<br>5. Размер не более 2 Mo.                                                                                                    |
|                                                                     | Пожалуйста, приложите документ<br>Выберите файл Файл не выбран                                                                                                    | Скачайте и подпишите заявление<br>Вложение должно содержать один файл с изображениями всех страниц:<br>1. Все подписи должны быть проставлены.<br>2. Изображения должны быть чётими. Кез искажений и хорошо читаться.<br>3. Изображения должны иметь удобную для чтения ориентацию.<br>4. Вложением может быть один файл форматов: pdf или zip.<br>5. Размер не более 2 Mó.                                                                                                    |
|                                                                     | Выберите файл Файл не выбран                                                                                                    | Вложение должно содержать один файл с изображениями всех страниц:<br>1. Все подписи должны быть проставлены.<br>2. Изображения должны быть четимии. без искажений и хорошо читаться.<br>3. Изображения должны иметь удобную для чтения ориентацию.<br>4. Вложением может быть один файл форматов: pdf или zip.<br>5. Размер не более 2 Mó.                                                                                                    |
|                                                                     |                                                                                                    | <ol> <li>Все подписи должны быть проставлены.</li> <li>Изображения должны быть чётими, без искажений и хорошо читаться.</li> <li>Изображения должны шить удобную для чтения ориентацию.</li> <li>Вложением может быть один файл форматов: pdf или zip.</li> <li>Размер не более 2 M6.</li> </ol>                                                                                                    |
|                                                                     |                                                                                                    |                                                                                                    |
|                                                                     | Согласие на обработку персональных данных<br>Пожалуйста, приложите документ<br>Выберите файл Файл не выбран                                                                                                    | Списание:<br>Скачайте и подпишите согласие на обработку персональных данных<br>Вложение должню содержать один Файл с изображениями всех страниц:<br>1. Все подписи должны быть проставлены.<br>2. Изображения должны быть четими. без искажений и хорошо читаться.<br>3. Изображения должны иметь удобную для чтения ориентацию.<br>4. Вложением может быть один файл форматов: pdf или zip.<br>5. Размер не более 2 M6.                                                                        |
|                                                                     | Заявление о зачёте оценок                                                                                                    | Описание:                                                                                                    |
|                                                                     | Пожалуйста, приложите документ                                                                                                    | Скачайте и подпишите заявление о зачёте оценок                                                                                                    |
|                                                                     | Выберите файл Файл не выбран                                                                                                    | Вложение должно содержать один файл с изображениями всех страниц:<br>1. Все подписи должны быть проставлены.<br>2. Изображения должны быть четими, без искажений и хорошо читаться.<br>3. Изображения должны иметь удобную для чтения ориентацию.<br>4. Вложением может быть один файл форматов: pdf или zip.<br>5. Размер не более 2 MG.                                                                                                    |
|                                                                     | Р Согласие на поступление                                                                                                    | Описание:                                                                                                    |
|                                                                     | Пожалуйста, приложите документ                                                                                                    | Скачайте и подпишите согласие на поступление                                                                                                    |
|                                                                     | Выберите файл Файл не выбран                                                                                                    | Вложение должно содержать один файл с изображениями всех страниц:<br>1. Все подписи должны быть проставлены.<br>2. Изображения должны быть четимим, без искажений и хорошо читаться.<br>3. Изображения должны иметь удобную для чтения ориентацию.<br>4. Вложением может быть один файл форматов: pdf или zip.<br>5. Размер не более 2 Мб.                                                                                                    |

После загрузки согласия на зачисление нужно перейти во вкладку «Статус Заполнения».

Если все галочки зеленые, значит Вы заполнили необходимые вкладки и информация внесена в базу данных приемной комиссии.

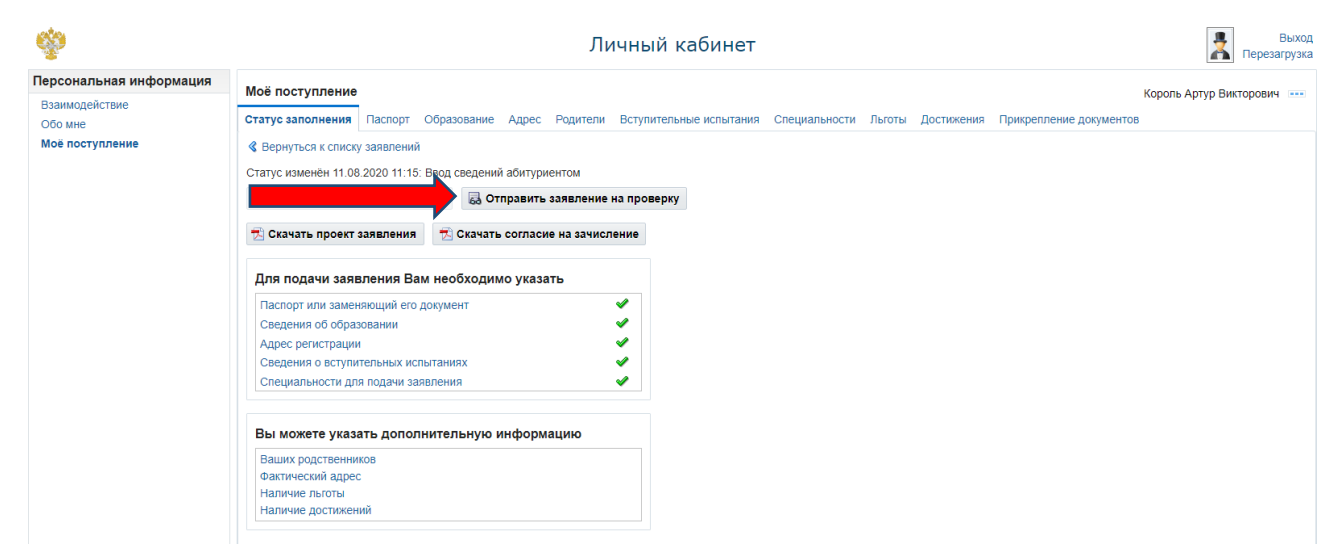

Далее необходимо нажать на кнопку «Отправить заявление на проверку».

При этом статус вашего заявления изменится на «Передано для рассмотрения университетом».

| ŵ                                                                                            | Личный кабинет                                                                                                    | Выход Перезагрузка        |
|----------------------------------------------------------------------------------------------|----------------------------------------------------------------------------------------------------|---------------------------|
| Персональная информация           Взаимодействие           Обо мне           Моё поступление | Моё поступление<br>Статус заполнения Паспорт Образование Адрес Родители Вступительные ислытания Специальности Льготы Достижения Прикрепление документо<br>« Вернуться к списку заявлений<br>Статус изменён 11.08.2020 12:52: Передано для рассмотрения университетом<br>» Внести изменения в заявления согласие на зачисление<br>Скачать проект заявления Вам необходимо указать<br>Паспорт или заявления Вам необходимо указать<br>Паспорт или заявления Вам необходимо указать<br>Сведения о вступительных испытаниях<br>Сведения о вступительных испытаниях<br>Специальности для подачи заявления<br>Вы можете указать дополнительную информацию<br>Ваших родственников<br>фактический адрес<br>Наличие достижений | Король Артур Викторович 🚥 |
| Служба поддержки: support@milt.ru                                                            | © 2020 "Российский университет транспорта (МИИТ)".                                                                                                    | Версия 3.6.9              |

Далее после обработки данных статус изменится на «Принято для участия в конкурсе».

**Помните!** Зачисление в установленные законодательством сроки <u>https://rut-miit.ru/admissions/office/147697</u> происходит только в случае подачи

## <u>согласия на зачисление!</u>

После обработки данных Вы сможете увидеть себя в конкурсном списке на выбранных специальностях.

Для этого во вкладке «Поступление» выбираем раздел «План приема

| $ \leftarrow \rightarrow \mathbf{C}  \text{a rut-milt.ru/admissions/degrees?year} $ | =2020&city=1&level=4&training=20773            | 3                  |                   |            |                 |                                      | * 👛 🛪 🖯 |
|-------------------------------------------------------------------------------------|------------------------------------------------|--------------------|-------------------|------------|-----------------|--------------------------------------|---------|
|                                                                                     | во транспорта<br>обдерации<br>•                | СИТЕТ              |                   |            | EN EN           | Контакты Информационные сервисы ->   |         |
| универс                                                                             | ситет пос                                      | тупление           |                   | обучение   |                 | наука Q                              |         |
| Страница<br>Самая важн                                                              | для поступающих<br>ая информация в одном месте | Стоимость с        | бучения           |            | Дни от          | ткрытых дверей                       |         |
|                                                                                     |                                                | Часто задав        | аемые вопросы     |            | Олимп           | лиады и конкурсы                     |         |
| А План при                                                                          | ёма, рейтинг<br>ки, условия сдачи              | Довузовская        | а подготовка      |            | Униве           | рситетские субботы                   |         |
| Приёмна:                                                                            | а комиссия                                     | Аспирантур         | а и докторантура  |            | Допол<br>образо | нительное профессиональное<br>ование |         |
| Правила пр<br>другое                                                                | иёма, льготы, контакты и                       | Прием на об        | бучение иностранн | ых граждан |                 |                                      |         |
|                                                                                     |                                                |                    |                   |            |                 |                                      |         |
| Специализация                                                                       | Основа обучения                                | количество<br>мест | с оригиналом      | Зачислено  | Средний балл    | 1. MOCKBA                            |         |
| 38.03.02 Менедж                                                                     | мент (ОММ)                                     |                    |                   |            |                 | Уровень образования                  |         |
| Кол: 38.03.02                                                                       | Brero                                          | 60                 | 102/16            | 7          |                 | Бакалавриат и специа 🗸               |         |
| Специализация:                                                                      | Бюджет                                         | 0                  | 0/0               | 0          |                 | Форма обучения                       |         |
| Международная трансг<br>догистика, Российско-ф                                      | ортная Сортная Сортная Сортная Сортная         | 0                  | 0/0               | 0          |                 | очная очно-зарчная зарчная           |         |
| программа; Междунаро                                                                | дный в т.ч. целевая (;)                        | 0                  | 0/0               | 0          |                 |                                      |         |
| менеджмент;<br>Срок обучения: 4 года<br>Стоимость (1-й семестр<br>101 500           | Платная<br>Р):                                 | 60                 | 102 / 16          | 7          |                 | Факультет Ничего не выбр ч           |         |

И нажимаем на кнопку «Конкурс» выбранной специальности.

| Специализация: Бюджет 25 214/5 0 -<br>Информационна безопасность Бюджет 25 214/5 0 -<br>объектов информатизации на базе в т.ч. квота () 3 1/0 0 -<br>компьютерных систем: в т.ч. целевая () 8 2/2 0 -<br>Срок обучения: 5 лет бмсяцев<br>Стоимость (-1.3 семестр. Р): Платная 5 40/7 1 -<br>114 000 | Специализация:<br>Информационна безопасность<br>объектов информатизации на базе<br>в т.ч., квота () 3 1/0 0 -<br>компьютерных систем:<br>Срок обучения: 5 лет б месяцева<br>Стоимость (1-й семестр. Р):<br>Платная 5 40/7 1 -<br>114.000<br>Конкурс | Код: 10.05.01                                 | Bcero            | 30 | 254 / 12 | 1 |   |
|----------------------------------------------------------------------------------------------------|----------------------------------------------------------------------------------------------------|-----------------------------------------------|------------------|----|----------|---|---|
| объектов информатизации на базе в т.ч. квота () 3 1/0 0 -<br>компьютерных систем: в т.ч. целевая () 8 2/2 0 -<br>Срок обучении: 5 те б месяцева () 7 1 -<br>Стоимость (1-3 семестр, Р): Платная 5 40/7 1 -<br>114.000                                                                               | объектов информатизации на базе в т.ч. квота () 3 1/0 0 -<br>компьютерных систем: в т.ч. целевая () 8 2/2 0 -<br>Срок обучения: 5 те б мезяцев<br>Стоимость (1-й семестр, Р): Платная 5 40/7 1 -<br>114 000                                         | Специализация:<br>Информационная безопасность | Бюджет           | 25 | 214/5    | 0 |   |
| компьютерных систем: в ти-целевая () 8 2 / 2 0 -<br>Срок обучения: 5 лет 6 месяцев<br>Стоимость (1-й семестр, Р): Платная 5 40 / 7 1 -<br>114 000                                                                                                    | компьютерных систем: в т.ч. целевая () 8 2/2 0 -<br>Срок обучения: 5 лет 6 месяцев<br>Стоимость (1-й семестр, Р): Платная 5 40/7 1 -<br>114 000 Конкурс                                                                                             | объектов информатизации на базе               | в т.ч. квота 访   | 3  | 1/0      | 0 | - |
| Стоимость (1-й семестр, Р): Платная 5 40 / 7 1 -<br>114 000                                                                                                    | срок коусноли и и колисо<br>Стоимость (1-й семетр. Р): Платная 5 40 / 7 1 -<br>114 000<br>Конкурс                                                                                                    | компьютерных систем;                          | в т.ч. целевая 🍈 | 8  | 2/2      | 0 | - |
|                                                                                                    | Конкурс                                                                                                    | Стоимость (1-й семестр, Р):<br>114 000        | Платная          | 5  | 40 / 7   | 1 |   |

Если Вы нашли себя в списках и вся представленная информация верна, то Вы успешно подали документы в Российский университет транспорта.